# How to Check Your Class Schedule on Nest

A Step-by-Step Tutorial

#### <u>1<sup>st</sup> Way</u> – Step 1: Logging In

- Every student will receive their own Net ID, which is their last name, first initial of their first name, and a number. You will be asked to create a password.
  - Example: John Smith's Net ID is smithj65. The 65 means he is the 65th person with the last name "Smith" and J as the first name initial.

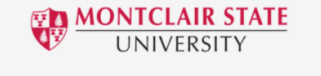

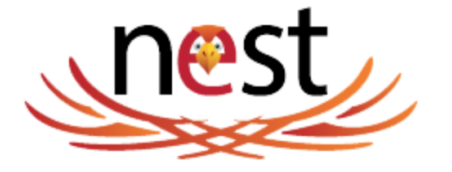

Newly accepted applicants who have not claimed their NetID: enter your CWID (the eight-digit number without the letter "M") and PIN below.

Former students who would like to make an official transcript request: visit the Red Hawk Central site for instructions.

|               | Login                  |  |
|---------------|------------------------|--|
|               | User Name What's This? |  |
|               |                        |  |
| $\rightarrow$ | Password What's This?  |  |
|               | Sign In                |  |
|               |                        |  |
|               |                        |  |

#### nest

=

| L |       |
|---|-------|
|   |       |
|   | Homo  |
|   | HOLLE |

| Reg | ister | For | Clas |
|-----|-------|-----|------|
|     |       |     |      |

**Home** 

Student Accounts

Financial Aid

A Career Services

| NEST / Home                                                                                                    |                                                                                                    |
|----------------------------------------------------------------------------------------------------|----------------------------------------------------------------------------------------------------|
| Announcements All                                                                                                    | VIEW IVIY Personal Information Please take a moment to make sure we have your correct information: • Addresses and Phone Numbers                               |
| Subject         > Image: Course Instruction Fall 2020 - Important Registration Info         > Image: New NEST Interface! | Emergency Contacts     Personal Email Address     Mobile Phone Having complete personal information and an emergency is required for registration and housing. |
| Show Hidden Montclair State University                                                                                   | Pay My Bill     Montclair State University - 1 Normal Avenue Montclair, New Jersey 07043 - 973 655-4000                                                        |

#### Financial Aid

Financial Aid can assist you in financing your Montclair State University education through scholarships, grants, work study and loans.

- Financial Aid Information
- Financial Aid Requirements
- Financial Aid Awards

The 2018-2019 FAFSA is now available. Complete your FAFSA now for the 2018/2019 year!

Should you wish to pay in person, The Cashier's Office located in Red Hawk Central accepts cash, certified/personal check and/or money order payments. Credit/Debit Card payments are only accepted online via NEST (processing fee apply). Electronic checks may also be made online (complimentary).

#### Statement and Payment History

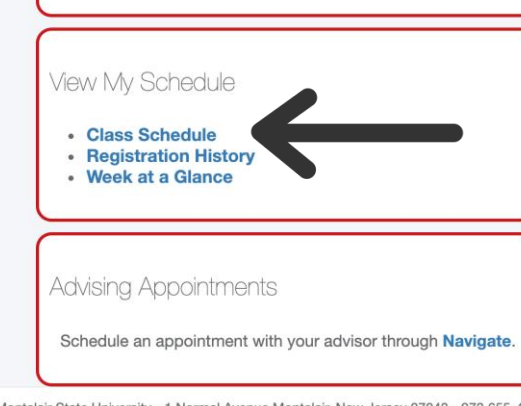

#### Step 2: View My Schedule

- Once you log in, you'll be brought to the home page. There are multiple ways to check your schedule.
- Scroll down until you see a box titled "View My Schedule."
- One way to check your schedule is choosing "Class Schedule."

Montclair State University

© Montclair State University - 1 Normal Avenue Montclair, New Jersey 07043 - 973 655-4000

Sign Out

### Step 3: Select a Term

Choose the semester you would like to see the schedule for and click Submit.

| WONTCLAIR STATE<br>UNIVERSITY                                                                                                    |
|----------------------------------------------------------------------------------------------------|
| <ul> <li>Personal Information Student Financial Aid</li> <li>Registration Term</li> <li>Home &gt; Student &gt; Select Term</li> </ul> |
| Select a Term: FALL 2020                                                                                                    |
| © 2020 Ellucian Company L.P. and its affiliates.                                                                                      |
| RELEASE: 8.7.1                                                                                                    |

| MOI<br>U | NTCLAIR STATE<br>University |                                    |                   |                             |               |                  |
|----------|-----------------------------|------------------------------------|-------------------|-----------------------------|---------------|------------------|
| Perso    | onal Information            | Student                            | Financial Aid     |                             |               |                  |
| Stude    | nt Detail S                 | Sched                              | dule              |                             |               |                  |
| 🔶 🛛 Hor  | ne > Student > Stud         | dent Detail                        | Schedule          |                             |               |                  |
| Introdu  | iction to Art Thera         | <b>py ARTI</b><br>FALL 2020        | <b>H 280 - 01</b> |                             |               |                  |
| CRN:     |                             | 47326                              |                   |                             |               |                  |
| Statu    | S:                          | **Web Registered** on Apr 17, 2020 |                   |                             |               |                  |
| Assig    | ned Instructor:             | uctor: Cindy Nelson                |                   |                             |               |                  |
| Grade    | rade Mode: Letter grade     |                                    |                   |                             |               |                  |
| Credi    | ts:                         | 3.000                              |                   |                             |               |                  |
| Level    | :                           | Undergrad                          | duate             |                             |               |                  |
| Camp     | ous:                        | Main                               |                   |                             |               |                  |
| Schedu   | uled Meeting Times          | 5                                  |                   |                             |               |                  |
| Туре     | Time                        | Days                               | Where             | Date Range                  | Schedule Type | Instructors      |
| Class    | 2:30 pm - 5:00 pi           | т                                  | Calcia Hall 224   | Sep 02, 2020 - Dec 21, 2020 | Lecture       | Cindy Nelson (P) |
| Transn   | nedia Projects Cl           | MDA 320 -                          | 08                |                             |               |                  |

#### Step 4: Student Detail Schedule

- After choosing the term, you a brought to a page of a detailed list of your schedule.
- This shows each individual class with the professor, time, days, location, course number, and more.

☆ Register For Classe

**Student Accounts** Financial Aid

▲ Career Services

Home

Home

| Announcements                                       | View My Personal Information                                                                            |
|-----------------------------------------------------|----------------------------------------------------------------------------------------------------|
| Announcements                                       | Please take a moment to make sure we have your con information:                                         |
| Subject  Course Instruction Fall 2020 - Important F | All • Addresses and Phone Numbers<br>• Emergency Contacts<br>• Personal Email Address<br>• Mobile Phone |
| >  New NEST Interface!                              | Having complete personal information and an emerger<br>required for registration and housing.           |
| □ Show Hidden                                       |                                                                                                    |

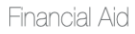

Financial Aid can assist you in financing your Montclair State University education through scholarships, grants, work study and loans.

- Financial Aid Information
- Financial Aid Requirements
- Financial Aid Awards

The 2018-2019 FAFSA is now available. Complete your FAFSA now for the 2018/2019 year!

Should you wish to pay in person, The Cashier's Office located in Red Hawk Central accepts cash, certified/personal check and/or money order payments. Credit/Debit Card payments are only accepted online via NEST (processing fee apply). Electronic checks may also be made online (complimentary).

🕩 Sign Out

#### **Statement and Payment History**

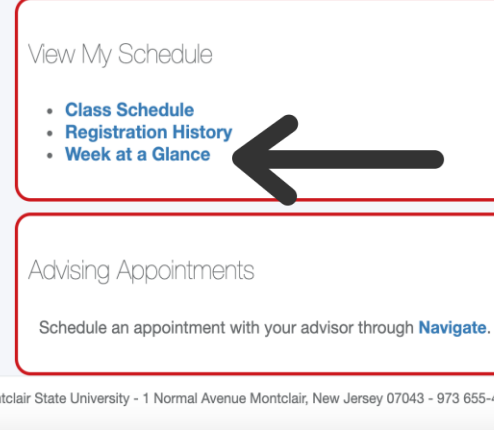

## <u>2<sup>nd</sup> Way</u> – Step 1: Week at a Glance

• Back on the home page under "View My Schedule" is also an option of "Week at a Glance" to select.

#### Montclair State University

© Montclair State University - 1 Normal Avenue Montclair, New Jersey 07043 - 973 655-4000

| MON      | TCLAIR STATE                                  |                   |                                              |                                                |                        |                          |                         |
|----------|-----------------------------------------------|-------------------|----------------------------------------------|------------------------------------------------|------------------------|--------------------------|-------------------------|
| U        | NIVERSITY                                     |                   |                                              |                                                |                        |                          |                         |
| The t    | following is your class so                    | a by day and time | Classes that do not have so                  | heduled meeting times are l                    | isted at the bottom of | of the page. Click on hy | parlinked courses for m |
| Go to (M | MM/DD/YYYY):                                  | Submit            |                                              |                                                |                        | of the page. Onek of Hy  |                         |
| Previous | Week                                          | Week of Se        | p 14, 2020 (107 of 121)                      |                                                |                        |                          | Next Weel               |
|          | Monday                                        | Tuesday           | Wednesday                                    | Thursday                                       | Friday                 | Saturday                 | Sunday                  |
| 8am      |                                               |                   |                                              |                                                |                        |                          |                         |
|          | CMST 205-01<br>40404 Class<br>8:15 am-9:30 am |                   |                                              | CMST 205-01<br>40404 Class<br>8:15 am-9:30 am  |                        |                          |                         |
| 0        | 0111 3031                                     |                   |                                              | 0000                                           |                        |                          |                         |
| 9am      |                                               |                   |                                              |                                                |                        |                          |                         |
|          |                                               |                   |                                              |                                                |                        |                          |                         |
| 10       |                                               |                   |                                              |                                                |                        |                          |                         |
| IUam     |                                               |                   |                                              |                                                |                        |                          |                         |
|          |                                               |                   |                                              |                                                |                        |                          |                         |
| 11       |                                               |                   |                                              |                                                |                        |                          |                         |
| IIam     |                                               |                   | THTR 139-02                                  |                                                |                        |                          |                         |
|          |                                               |                   | 43154 Class<br>11:15 am-2:00 pm<br>LIFE 2210 | CMDA 320-08<br>44644 Class<br>11:30 am-2:00 pm |                        |                          |                         |
|          |                                               |                   |                                              | SCM 1020                                       |                        |                          |                         |

#### Step 2: The Full Week

- After selecting "Week at a Glance," you will be brought to a page where an entire week is shown.
- Your classes will be displayed under their scheduled days of the week to get another view.
- You can also change what week you're viewing.

### <u>3<sup>rd</sup> Way</u> – Step 1: Go to Register

- After logging in, there are multiple tabs of different pages at the top. Click on "Register For Classes."
- One box is labeled as "Registrar's Office Tools."
- Under there, select
  "Register for Classes
  / Add or Drop"

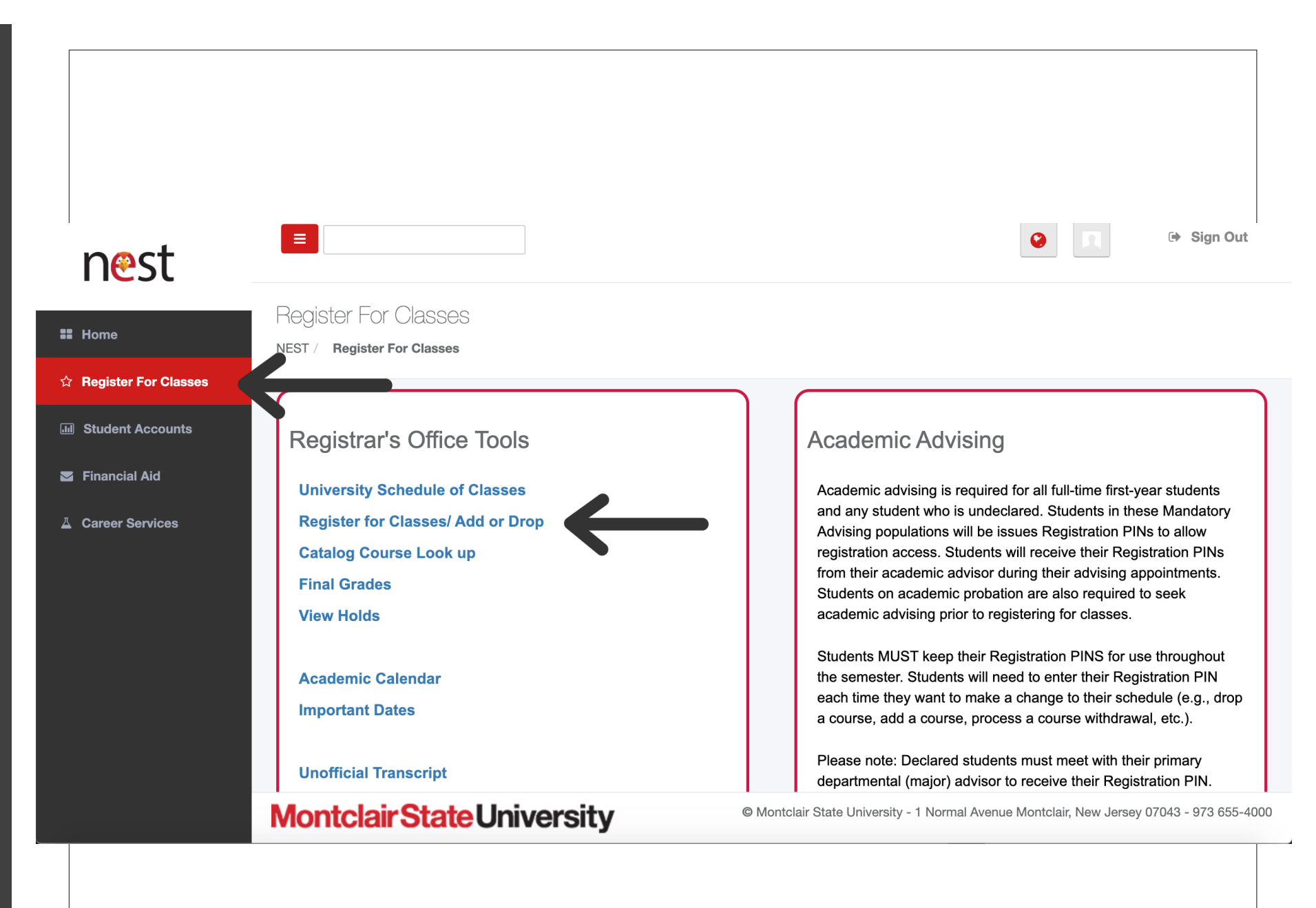

| istrat   | ion                                                                                                    |                                                                                                    |
|----------|----------------------------------------------------------------------------------------------------|----------------------------------------------------------------------------------------------------|
| Vhat woເ | ıld you like to do?                                                                                                    | V                                                                                                    |
| Ê        | <u>Prepare for Registration</u><br>View registration status, Holds, update student term data, and complete pre-registration<br>requirements. | Register for Classes<br>Search and register for your classes. You can also view and manage your schedule |
|          | Browse Classes<br>Looking for classes? In this section you can browse classes you find interesting.                                          | View Registration Information<br>View your past schedules and your ungraded classes.                     |
|          | Browse Course Catalog<br>Look up basic course information like subject, course and description.                                              |                                                                                                    |
|          |                                                                                                    |                                                                                                    |
|          |                                                                                                    |                                                                                                    |
|          |                                                                                                    |                                                                                                    |

#### Step 2: Continue to go to Register

- The next page that appears will have a few different options listed.
- This is a longer way to view your schedule, but select "Register for Classes."
- The first thing you'll see will be "Find Classes" with a search box. You'll see a couple small views of a schedule at the bottom, but there's an even easier way to see.
- Instead, click on the tab "Schedule and Options."

#### Step 3: Select the Term

 Now you will be asked to select which term you would like to see.

#### ellucian.

Student • Registration • Select a Term

#### Select a Term

| erms Open for Registrat | on |  |
|-------------------------|----|--|
| FALL 2020               |    |  |
|                         | )  |  |
| Continue                |    |  |
|                         |    |  |
|                         |    |  |
|                         |    |  |
|                         |    |  |

|                                                          |                                                                                              |                           |                            |                      | ă.                                                    |        |          |                                                                                                    |                                                                                 |                                    |                                           |                                              |                                                  |                    |
|----------------------------------------------------------|----------------------------------------------------------------------------------------------|---------------------------|----------------------------|----------------------|-------------------------------------------------------|--------|----------|----------------------------------------------------------------------------------------------------|---------------------------------------------------------------------------------|------------------------------------|-------------------------------------------|----------------------------------------------|--------------------------------------------------|--------------------|
| = elluc                                                  | cian.                                                                                        | <b>6</b> 1 1              |                            |                      |                                                       |        |          |                                                                                                    |                                                                                 |                                    |                                           |                                              | -                                                | * 2                |
| student •                                                | Registration                                                                                 | <u>Select a</u>           | a Term                     | Register for Cla     | asses                                                 |        |          |                                                                                                    |                                                                                 |                                    |                                           |                                              |                                                  |                    |
| Register                                                 | for Classe                                                                                   | S                         | V                          |                      |                                                       |        |          |                                                                                                    |                                                                                 |                                    |                                           |                                              |                                                  |                    |
| Find Classe                                              | Enter CRI                                                                                    | s Sch                     | hedule and Opti            | ions                 |                                                       |        |          |                                                                                                    |                                                                                 |                                    |                                           |                                              |                                                  |                    |
| Enter Your                                               | r Search Criter                                                                              | a ()                      |                            |                      |                                                       |        |          |                                                                                                    |                                                                                 |                                    |                                           |                                              |                                                  |                    |
| Term: FALL                                               | 2020                                                                                         |                           |                            |                      |                                                       |        |          |                                                                                                    |                                                                                 |                                    |                                           |                                              |                                                  |                    |
|                                                          |                                                                                              |                           |                            |                      |                                                       |        |          |                                                                                                    |                                                                                 |                                    |                                           |                                              |                                                  |                    |
|                                                          | Subjec                                                                                       |                           |                            |                      |                                                       |        |          |                                                                                                    |                                                                                 |                                    |                                           |                                              |                                                  |                    |
|                                                          | Subjec<br>Course Numbe                                                                       |                           |                            |                      |                                                       |        |          |                                                                                                    |                                                                                 |                                    |                                           |                                              |                                                  |                    |
|                                                          | Subjec<br>Course Numbe<br>Keyword                                                            |                           |                            |                      |                                                       |        |          |                                                                                                    |                                                                                 |                                    |                                           |                                              |                                                  |                    |
|                                                          | Subjec<br>Course Numbe<br>Keyword                                                            | Searc                     | ch <u>Clear</u>            | ► Advanced           | Search                                                |        |          |                                                                                                    |                                                                                 |                                    |                                           |                                              |                                                  |                    |
|                                                          | Subjec<br>Course Numbe<br>Keyword                                                            | Searc                     | ch <u>Clear</u>            | ► Advanced           | Search                                                |        |          | •                                                                                                    |                                                                                 |                                    |                                           |                                              |                                                  |                    |
| Schedule                                                 | Subject<br>Course Numbe<br>Keyword                                                           | C Searce                  | ch Clear                   | Advanced             | Search                                                |        |          | •                                                                                                    |                                                                                 |                                    |                                           |                                              |                                                  |                    |
| ិ Schedule<br>lass Schedule<br>ទប                        | Subject<br>Course Numbe<br>Keyword                                                           | Details                   | ch <u>Clear</u>            | ▹ Advanced Wednesday | Search                                                | Friday | Saturday | • • • • • • • • • • • • • • • • • • •                                                                                                    | Details                                                                         | Hours                              | CRN                                       | Schedule Ty                                  | Status                                           | Actio              |
| Schedule<br>ass Schedule<br>oann Su                      | Subject<br>Course Numbe<br>Keyword<br>I Schedul<br>of for FALL 2020<br>unday Made<br>and Med | Details Details thicky th | ch <u>Clear</u><br>Tuesday | ▹ Advanced Wednesday | Search<br>Thursday<br>✓ Race, Ethnicity<br>and Media. | Friday | Saturday | Title<br>Advanced Television                                                                                                    | Details<br>TVDM 357, 02                                                         | Hours<br>4                         | CRN<br>43222                              | Schedule Ty<br>Lecture                       | Status<br>Registered                             | Actio              |
| Schedule<br>lass Schedule<br>oann Su<br>9am              | Subject<br>Course Numbe<br>Keyword<br>I Schedult<br>of or FALL 2020<br>unday Mod             | Details                   | ch <u>Clear</u><br>Tuesday | ▹ Advanced Wednesday | Search<br>Thursday<br>Rece. Ethnicity<br>and Media.   | Friday | Saturday | Title<br>Advanced Television<br>Introduction to Art Th                                                                                              | Details<br>TVDM 357, 02<br>ARTH 280, 01                                         | Hours<br>4<br>3                    | CRN<br>43222<br>47326                     | Schedule Ty<br>Lecture<br>Lecture            | Status<br>Registered<br>Registered               | Activ<br>No        |
| Schedule<br>ass Schedule<br>oann Su<br>9am<br>10am       | Subject<br>Course Numbe<br>Keyword                                                           | Details Details           | ch <u>Clear</u><br>Tuesday | ▶ Advanced Wednesday | Search<br>Thursday<br>Race, Ethnicity<br>and Media,   | Friday | Saturday | Title Advanced Television Introduction to Art Th Race, Ethnicity and M                                                                              | Details<br>TVDM 357, 02<br>ARTH 280, 01<br>GMST 205, 01                         | Hours<br>4<br>3<br>3               | CRN<br>43222<br>47326<br>40404            | Schedule Ty<br>Lecture<br>Lecture<br>Lecture | Status<br>Registered<br>Registered<br>Registered | Action<br>No<br>No |
| Schedule<br>lass Schedule<br>oann<br>9am<br>10am<br>11am | Subject<br>Course Numbe<br>Keyword                                                           | Details                   | ch <u>Clear</u><br>Tuesday | ▹ Advanced Wednesday | Search<br>Thursday<br>Rece. Ethnicity<br>and Media.   | Friday | Saturday | Summary         Title         Advanced Television         Introduction to Art Th         Race, Ethnicity and M         Total Hours   Registered: 17 | Details<br>TVDM 357, 02<br>ARTH 280, 01<br>CMST 205, 01<br>Billing: 17   CEU: 0 | Hours<br>4<br>3<br>3<br>0   Min: 0 | CRN<br>43222<br>47326<br>40404<br>Max: 19 | Schedule Ty<br>Lecture<br>Lecture<br>Lecture | Status<br>Registered<br>Registered<br>Registered | Activ<br>No<br>No  |

#### Step 4: Finding the Schedule

The first thing you'll see will be "Find Classes" with a search box. You'll see a couple small views of a schedule at the bottom, but there's an even easier way to see.

 Instead, click on the tab "Schedule and Options."

### Step 5: Full Schedule

Once you're in the new tab, you'll see a summary on top. To view the full summary, click on the arrow underneath the box that is facing down.

| Summary<br>Term: FALL 2020                          |                               |       |       |                |              |               |            |            | e i             |
|-----------------------------------------------------|-------------------------------|-------|-------|----------------|--------------|---------------|------------|------------|-----------------|
| Title                                               | ✓ Details                     | Hours | CRN   | Schedule Type  | Grade Mode   | Level         | Date       | Status     | Message         |
| Advanced Television Production.                     | TVDM 357, 02                  | 4     | 43222 | Lecture        | Letter grade | Undergraduate | 04/17/2020 | Registered | **Web Registere |
| Introduction to Art Therapy.                        | ARTH 280, 01                  | 3     | 47326 | Lecture        | Letter grade | Undergraduate | 04/17/2020 | Registered | **Web Registere |
| Race, Ethnicity and Media.                          | CMST 205, 01                  | 3     | 40404 | Lecture        | Letter grade | Undergraduate | 04/17/2020 | Registered | **Web Registere |
| Stage Make-Up.                                      | THTR 139, 02                  | 3     | 43154 | Lecture        | Letter grade | Undergraduate | 04/17/2020 | Registered | **Web Registere |
| Television Practicum.                               | TVDM 351, 01                  | 1     | 43219 | Other Activity | Letter grade | Undergraduate | 04/17/2020 | Registered | **Web Registere |
| Transmedia Projects.                                | CMDA 320, 08                  | 3     | 44644 | Lecture        | Letter grade | Undergraduate | 04/17/2020 | Registered | **Web Registere |
| Total Hours   <b>Registered:</b> 17   <b>Billin</b> | g: 17   CEU: 0   Min: 0   Max | : 19  |       |                |              |               |            |            |                 |
| Panels                                              |                               |       |       |                |              |               |            |            | Su              |
|                                                     |                               |       |       |                |              |               |            |            |                 |

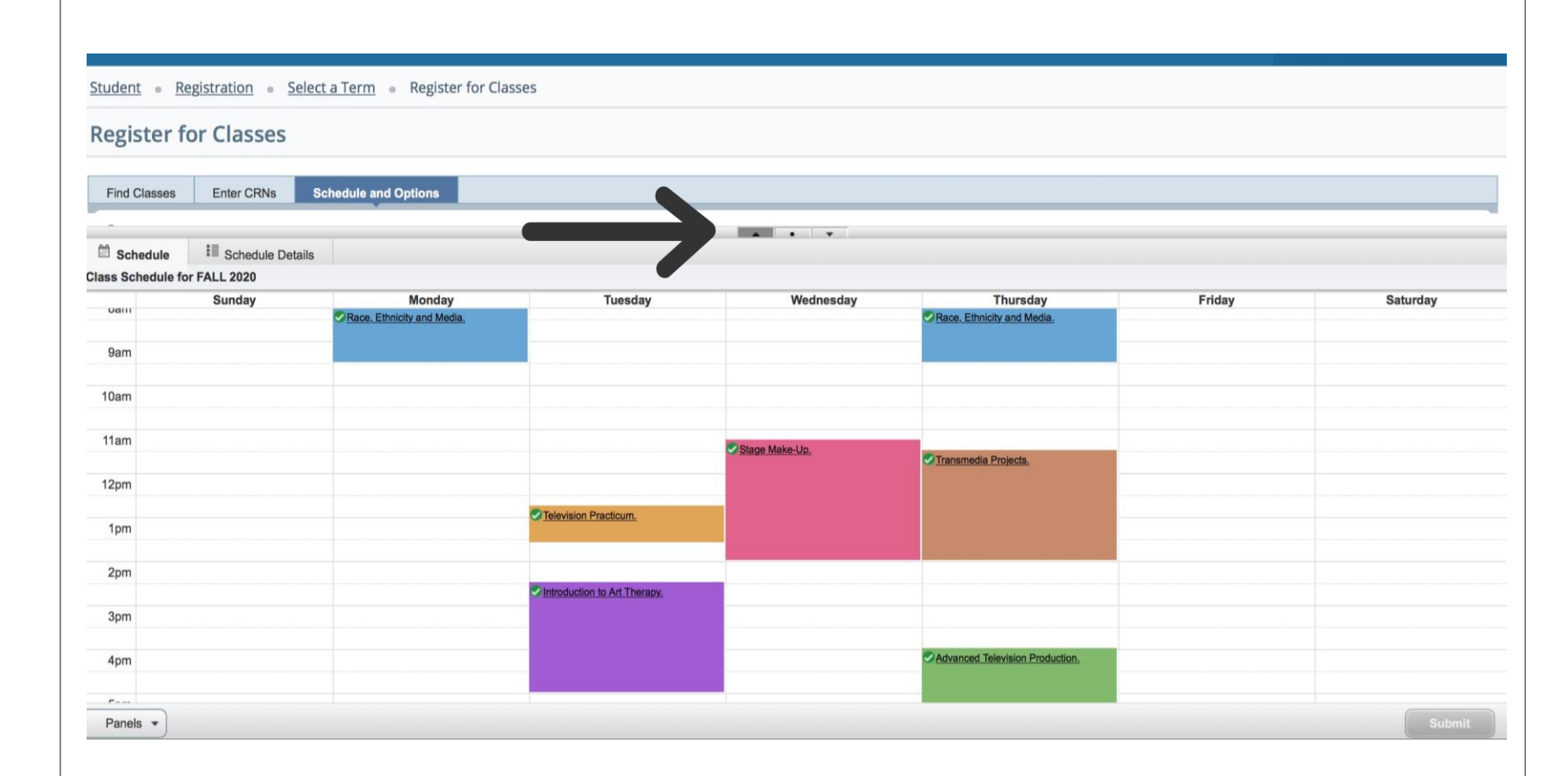

#### Step 6: Week at a Glance

While viewing the full schedule, if you now select the arrow underneath that's facing up, you will now see your schedule over a week's view.

### Step 7: Schedule Details

If you would rather view a detailed list of your schedule, you can select the "Schedule Details" tab next to "Schedule."

 To go back to the original overview of each box, select the dot between the two arrows.

| udent a Registration a Select a Term a Register for Classes                                                                                                    |            |
|----------------------------------------------------------------------------------------------------|------------|
|                                                                                                    |            |
| egister for Classes                                                                                                    |            |
| Find Classes Enter CRNs Schedule and Options                                                                                                    |            |
|                                                                                                    |            |
| Schedule Eschedule Details                                                                                                    |            |
| ass Schedule for FALL 2020                                                                                                    |            |
| Advanced Television Production.   Televis & Digital Media (TVDM) 357 Section 02   Class Begin: 09/02/2020   Class End: 12/21/2020                                                  | Registered |
| 102/2020 12/21/2020 SMTWTFS 04:00 PM - 08:30 PM Type: Class Location: Main Building: Sch of Communication & Media Room: 1130<br>specified Instructor N: 43222                      |            |
| ssage: **Web Registered**   Hours: 4   Level: Undergraduate   Campus: Main   Schedule Type: Lecture   Grade Mode: Letter grade   Waitlist Position: 0   Notification Expires: None |            |
| ntroduction to Art Therapy.   Art & Design/Therapy (ARTH) 280 Section 01   Class Begin: 09/02/2020   Class End: 12/21/2020                                                         | Registered |
| 02/2020 - 12/21/2020 SMTWTFS 02:30 PM - 05:00 PM Type: Class Location: Main Building: Calcia Hall Room: 224<br>tructor: <u>Nelson, Cindy</u> (Primary)<br>N: 47326                 |            |
| Race, Ethnicity and Media.   Communication Studies (CMST) 205 Section 01   Class Begin: 09/02/2020   Class End: 12/21/2020                                                         | Registered |
| 102/2020 12/21/2020 S M T W T F S 08:15 AM - 09:30 AM Type: Class Location: Main Building: University Hall Room: 3051                                                              |            |
| tructor: <u>Hebert, Scott</u> (Primary)<br>N: 40404                                                                                                    |            |
| Stage Make-Up.   Theatre (THTR) 139 Section 02   Class Begin: 09/02/2020   Class End: 12/21/2020                                                                                   | Registered |
| 11:15 AM - 02:00 PM Type: Class Location: Main Building: Life Hall Room: 2210<br>tructor: Smith, Courtney (Primary)                                                                |            |
|                                                                                                    |            |
| Panels 👻                                                                                                    |            |